Labmedicin, Klinisk Mikrobiologi och Vårdhygien

INSTRUKTION: SKRIVA UT SVAR VIA WWSVAR VER. 1.0

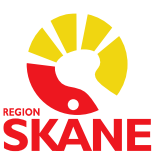

### Instruktion: Skriva ut svar via WWSvar

Har man anmält sig till att skriva ut svar åtar man sig att skriva ut svaren till papper eller till PDF. Om man inte skriver ut kommer funktionen att inaktiveras.

Papperssvar kommer att skickas minst en vecka efter att möjligheten att skriva ut svar är aktiverad. Under denna tid förväntas ni kontrollera att svaren ni själva skriver ut stämmer med papperssvaren ni får. Efter det kan ni mejla om att ni inte längre vill ha papperssvar. Detta gäller för svaren från Klinisk mikrobiologi och vårdhygien. Klinisk immunologi och transfusionsmedicin kommer att skicka papperssvar även om ni skriver ut svaren själva.

Logga in i "Laboratoriesvar mikrobiologi och immunologi"

#### wwLab - Mikrobiologi (skane.se)

| Login                           |                                                 | wwLab<br>v. 2.019 - 1        |
|---------------------------------|-------------------------------------------------|------------------------------|
| R                               | Hemsida<br>Laboratoriesvar mikrobiologi och imn | nunologi                     |
| Användar-ic<br>Lösenorc<br>Kunc |                                                 | Nollställ Byt lösenord Login |
|                                 | Skriv ditt användarnamn                         |                              |

### Att hämta svar via Post-fliken

Om nya svar finns till kommer Postfliken att vara markerad med rött och ha texten "NY POST".

|                                            |     | FINN<br>PATIENT | VISA<br>LABSVAR | NY POST |
|--------------------------------------------|-----|-----------------|-----------------|---------|
| Laboratoriesvar mikrobiologi och immunolog | gi. |                 |                 |         |
| Välj patient                               | 11  |                 |                 |         |
| Personnummer                               |     |                 |                 |         |
| Namn                                       |     |                 |                 |         |
| Laboratorium                               |     |                 |                 |         |
| Provnummer                                 |     |                 |                 |         |
|                                            | Sök |                 |                 |         |
| inga patienter på listan                   |     |                 |                 |         |

I fliken Ny POST visas i vänsterpanelen i aktuell inkorg om det finns nya svar att hämta.

Labmedicin, Klinisk Mikrobiologi och Vårdhygien

#### INSTRUKTION: SKRIVA UT SVAR VIA WWSVAR VER. 1.0

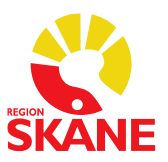

|                                              |                | FINN<br>PATIENT | VISA<br>LABSVAR | NY POST |
|----------------------------------------------|----------------|-----------------|-----------------|---------|
| Laboratoriesvar mikrobiologi och immunologi. |                |                 |                 |         |
| WWMail                                       | 1 🖻 🖻 👔        |                 |                 |         |
| • = Nytt                                     | Nyttmeddelande |                 |                 |         |
| 🔄 Gemensam inkorg <@LUACME> (1)              |                |                 |                 |         |
| Nya svar (1)                                 |                |                 |                 |         |
| Arkiverade svar (1)                          |                |                 |                 |         |

De nya svaren hanteras genom att klicka på "Nya Svar" i vänsterpanelen. En lista i högerpanelen öppnas med de svar som finns att hämta. Genom att klicka på en post i listan så visas de möjligheter som finns för att hantera svaren i ett detaljfönster.

|                                              |                 | FINN<br>PATIENT                                                                                                    | VISA<br>LABSVAR   | NY POST              |                  |                                       |        |                      |         |
|----------------------------------------------|-----------------|----------------------------------------------------------------------------------------------------|-------------------|----------------------|------------------|---------------------------------------|--------|----------------------|---------|
| Laboratoriesvar mikrobiologi och immunologi. |                 |                                                                                                    |                   |                      |                  |                                       |        |                      | Avsluta |
| WWMail                                       | 11 🗀 🚔 🧣        | Inkorg <@LU                                                                                                    | ACME>             |                      |                  |                                       |        |                      |         |
| • = Nytt                                     | Nytt meddelande | Radera                                                                                                    | markerade         | Sida: 1              |                  |                                       |        |                      |         |
| Semensam inkorg <@LUACME> (1)                |                 |                                                                                                    | Fri               | an                   | Datum            | Āme                                   | Status | Тур                  |         |
| Nya svar (1)                                 |                 | 🔳 🏥 🛛 <w< th=""><th>WBAKT@KMA.90</th><th>1&gt;</th><th>2021-06-14 10:22</th><th>Laboratoriesvar för utskrift hos kund</th><th>Ny</th><th>Mikrobiologiska svar</th><th></th></w<> | WBAKT@KMA.90      | 1>                   | 2021-06-14 10:22 | Laboratoriesvar för utskrift hos kund | Ny     | Mikrobiologiska svar |         |
| Arkiverade svar (1)                          |                 |                                                                                                    |                   |                      |                  |                                       |        |                      |         |
|                                              |                 |                                                                                                    |                   |                      |                  |                                       |        |                      |         |
|                                              |                 |                                                                                                    |                   |                      |                  |                                       |        |                      |         |
|                                              |                 |                                                                                                    |                   |                      |                  |                                       |        |                      |         |
|                                              |                 | i Mottag/s                                                                                                    | kriv ut svar 🍻 Mo | ottag/Visa svar Dö   | lj detaljer      |                                       |        |                      |         |
|                                              |                 | Emne                                                                                                    | Labora            | toriesvar för ut     | tskrift hos kund |                                       |        |                      |         |
|                                              |                 | Från<br>Till                                                                                                    | <@LUA             | AKT@KMA.901><br>CME> |                  | 11 Ny : 09:24 ()                      |        |                      |         |
|                                              |                 | Sänt                                                                                                    | 2021-0            | 6-14 10:22           |                  | Aktuellt antal svar i kön: 1          |        |                      |         |
|                                              |                 | Det finns                                                                                                    | nya svar att s    | kriva ut.            |                  |                                       |        |                      |         |
|                                              |                 |                                                                                                    |                   |                      |                  |                                       |        |                      | - 1     |
|                                              |                 |                                                                                                    |                   |                      |                  |                                       |        |                      |         |
|                                              |                 |                                                                                                    |                   |                      |                  |                                       |        |                      |         |

- Mottag/Skriv ut svar används för att skapa PDF för utskrift av svaren.
- Mottag/Visa svar används om man endast önskar ta emot svaren och se dem på skärmen men inte skriva ut dem.
- Dölj detaljer stänger detaljfönstret.

Vid Mottag/Skriv ut svar så skapas en PDF-fil för svaren. Vid skapandet av PDF-filen visas en processbild enligt nedan, invänta att den kör klart.

| FINN<br>PATIE | ENT VISA NY POST                  | L                |                                       |        |                      |         |
|---------------|-----------------------------------|------------------|---------------------------------------|--------|----------------------|---------|
| Taken         | - COLUMEN                         |                  |                                       |        |                      | Avsluta |
|               | Radera markerade Sida: 1          |                  |                                       |        |                      |         |
|               | Från                              | Datum            | Ämne                                  | Status | Тур                  |         |
| <b>•</b>      | <wwbakt@kma.901></wwbakt@kma.901> | 2021-06-29 09:40 | Laboratoriesvar för utskrift hos kund | Ny     | Mikrobiologiska svar |         |
|               |                                   |                  |                                       |        |                      |         |
|               |                                   |                  | Antal svar= 2                         |        |                      |         |
|               |                                   |                  |                                       |        |                      |         |

Labmedicin, Klinisk Mikrobiologi och Vårdhygien

INSTRUKTION: SKRIVA UT SVAR VIA WWSVAR VER. 1.0

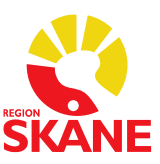

När PDF-filen är klar visas filen/filerna enligt nedan.

| Inko | rg <@LUACME><br>Radera markerade Sida: 1 |                  |                                       |        |                      |
|------|------------------------------------------|------------------|---------------------------------------|--------|----------------------|
|      | Från                                     | Datum            | Ămne                                  | Status | Тур                  |
|      | WWBAKT@KMA.901>                          | 2021-06-29 09:40 | Laboratoriesvar för utskrift hos kund | Ny     | Mikrobiologiska svar |
|      |                                          |                  |                                       |        |                      |
|      | Batch                                    | Antal svar       | Status                                |        | Udskriv              |
| 1    | 2                                        | 2                | Klar                                  | POF    |                      |

Klicka på PDF-ikonen i kolumnen till höger för att skriva ut PDF-filen. PDF-filen kommer att laddas upp i webb-läsaren och du kommer att få upp windows skrivarväljare för att välja skrivaren för utskrift.

Skriv ut × Hjälp 🕐 Skrivare: Microsoft Print to F Egenskaper Avancerat Kopior: 1 • Skriv ut i gråskala (svartvitt) 🗌 Spara bläck/toner 🕦 Dokument: 209,9 x 296,7mm Sidor som ska skrivas ut 210.02 x 297.01 mm ○ Aktuell ○ Sidor 1 - 3 Alla Fler alternativ 12.72 Anpassning av sidstorlek och sidhantering (i) Filmminiatyr Flera Häfte Storlek O Anpassa Verklig storlek ○ Förminska för stora sidor ○ Anpassad skala: 100 🗹 Välj papperskälla efter PDF-sidstorlek Orientering ⊖ Stående ⊖ Liggande Auto Kommentarer & formulär  $\sim$ Dokument och markeringar < > Sida 1 av 3 Utskriftsformat... Skriv ut Avbryt

För att skriva ut svaren som PDF till datorn välj "Microsoft Print to PDF"

eller välj "Avbryt" och tryck på "Spara en kopia". Välj var filen ska sparas och ge den ett namn.

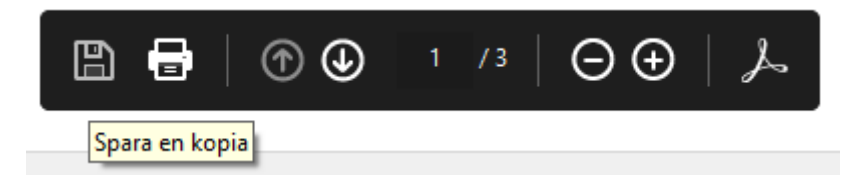

Efter att PDF-filen är utskriven så visas det i detaljvyn att filen är utskriven med datum, tid och av vilken användare. Det går dock bra att skriva ut igen genom att klicka på PDF-ikonen.

Labmedicin, Klinisk Mikrobiologi och Vårdhygien

#### INSTRUKTION: SKRIVA UT SVAR VIA WWSVAR VER. 1.0

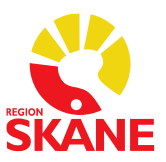

| Inkor      | Inkorg <@LUACME>                                                                                                    |                |                               |                                       |            |               |  |  |  |  |
|------------|----------------------------------------------------------------------------------------------------|----------------|-------------------------------|---------------------------------------|------------|---------------|--|--|--|--|
|            | Radera markerade Sida: 1                                                                                                    |                |                               |                                       |            |               |  |  |  |  |
|            |                                                                                                    | Från           | Datum                         | Ämne                                  | Status     | Тур           |  |  |  |  |
| <b>•</b> 1 | - <n< th=""><th>WBAKT@KMA.901&gt;</th><th>2021-06-29 09:40</th><th>Laboratoriesvar för utskrift hos kund</th><th>Ny Mikrobi</th><th>ologiska svar</th></n<> | WBAKT@KMA.901> | 2021-06-29 09:40              | Laboratoriesvar för utskrift hos kund | Ny Mikrobi | ologiska svar |  |  |  |  |
|            |                                                                                                    |                |                               |                                       |            |               |  |  |  |  |
|            |                                                                                                    |                |                               |                                       |            |               |  |  |  |  |
|            |                                                                                                    |                |                               |                                       |            |               |  |  |  |  |
|            |                                                                                                    |                |                               |                                       |            |               |  |  |  |  |
|            | Datah                                                                                                    | A stal sure    |                               | Otto                                  |            | Databaix      |  |  |  |  |
|            | Batch                                                                                                    | Antai svar     |                               | Status                                |            | Udskriv       |  |  |  |  |
| 1          |                                                                                                    | 2              | Udskrevet: 2021-06-29 09:42:4 | 8/LUACME                              |            | PDF 🚔         |  |  |  |  |
|            |                                                                                                    |                |                               |                                       |            |               |  |  |  |  |
|            |                                                                                                    |                |                               |                                       |            |               |  |  |  |  |

Om detaljvyn öppnas för en post i listan där svaren redan är utskrivna i en PDF så kommer detaljvyn endast att visa en flik med "Skriv ut svar". Där går också att se att denna svarsomgång är utskriven redan med datum, tid och av vilken användare.

| ₽ <w< th=""><th>Fran</th><th>Datum</th><th>A</th><th></th><th></th></w<>    | Fran                              | Datum            | A                                     |        |                      |
|-----------------------------------------------------------------------------|-----------------------------------|------------------|---------------------------------------|--------|----------------------|
| li <w< th=""><th></th><th></th><th>Ame</th><th>Status</th><th>Тур</th></w<> |                                   |                  | Ame                                   | Status | Тур                  |
|                                                                             | WBAKT@KMA.901>                    | 2021-06-29 09:40 | Laboratoriesvar för utskrift hos kund | Ny     | Mikrobiologiska svar |
|                                                                             |                                   |                  |                                       |        |                      |
|                                                                             |                                   |                  |                                       |        |                      |
|                                                                             |                                   |                  |                                       |        |                      |
|                                                                             |                                   |                  |                                       |        |                      |
|                                                                             |                                   |                  |                                       |        |                      |
|                                                                             |                                   |                  |                                       |        |                      |
| 1012                                                                        |                                   |                  |                                       |        |                      |
| Udskri                                                                      | iv svar Dölj detaljer             |                  |                                       |        |                      |
| mne                                                                         | Laboratoriesvar för utskrift ho   | os kund          |                                       |        |                      |
| rån                                                                         | <wwbakt@kma.901></wwbakt@kma.901> |                  |                                       |        |                      |
| ill                                                                         | <@LUACME>                         | 🚰 litskrivet:    | 2021-06-29 09-41 (LUACME@LUACME)      |        |                      |
| änt                                                                         | 2021-06-29 09:40                  | - Otskilvet.     |                                       |        |                      |
|                                                                             |                                   |                  |                                       |        |                      |

Det finns även i postfliken en alternativ väg in i utskrift av aktuella svar och det är den lilla ikonen med ett rött utropstecken på i vänsterpanelen. Vid klick på denna så kommer man direkt in i detaljfönstret utan att listan över ev. tidigare svarsomgångar visas.

|                                                           | FINN<br>PATIENT                           | VISA<br>LABSVAR                                                                                        | NY POST                                             |                                                            |
|-----------------------------------------------------------|-------------------------------------------|----------------------------------------------------------------------------------------------------|-----------------------------------------------------|------------------------------------------------------------|
| Laboratoriesvar mikrobiologi och immunologi.              |                                           |                                                                                                    |                                                     |                                                            |
| WWMail                                                    | Utt meddelande                            | krivsvar                                                                                               |                                                     |                                                            |
| Lasta svar (1)<br>■Lasta svar (1)<br>■Arkiverade svar (1) | Emne<br>Från<br>Till<br>Sänt<br>Det finn: | Laboratoriesva<br><wwbakt@km<br>&lt;@LUACME&gt;<br/>2021-06-29 09<br/>s nya svar att sk</wwbakt@km<br> | n <b>r för utskrift</b><br>A.901><br>40<br>riva ut. | 회 Utskrivet: 2021-06-29 09:41 (LUACME@LUACME) <sup>1</sup> |

### Att motta svar via svarslista i "Finn patient"-fliken

En alternativ metod för att ta emot sina svar finns direkt i "Finn patient"-fliken. Det är den lilla ikonen med ett rött utropstecken på i vänsterpanelen, den visar att det finns nya svar som ej ännu tagits emot.

Labmedicin, Klinisk Mikrobiologi och Vårdhygien

#### INSTRUKTION: SKRIVA UT SVAR VIA WWSVAR VER. 1.0

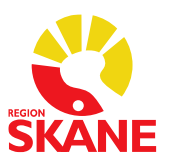

|                                              |     | FINN<br>PATIENT | VISA<br>LABSVAR | NY POST |
|----------------------------------------------|-----|-----------------|-----------------|---------|
| Laboratoriesvar mikrobiologi och immunologi. |     |                 |                 |         |
| Välj patient                                 | 1   |                 |                 |         |
| Personnummer                                 |     |                 |                 |         |
| Namn                                         |     |                 |                 |         |
| Laboratorium                                 |     |                 |                 |         |
| Provnummer                                   |     |                 |                 |         |
|                                              | Sök |                 |                 |         |
| inga patienter på listan                     |     |                 |                 |         |

Aktivering av den ikonen öppnar en lista i högerpanelen över de aktuella svaren.

| FINN<br>PATIENT | VISA<br>LABSVAR | NY POST         |                                         |            |                                               |                               |
|-----------------|-----------------|-----------------|-----------------------------------------|------------|-----------------------------------------------|-------------------------------|
|                 |                 |                 |                                         |            |                                               | Avsluta                       |
| Nya svar        |                 |                 |                                         |            | 5                                             | 🛛 Bara nya svar 🛛 Alla år 🗸 🕍 |
| Sida: 1         |                 |                 |                                         |            |                                               |                               |
| Perso           | onnr            | Namn            | Rekvirent                               | Prov       | Undersökning                                  | Status                        |
| - ! 20 121212   | -1212 Borgs     | son, Börje Borg | Akutmottagning Lund_Akutmottagning Lund | 2021-03-04 | Sterila prov, odling:                         | Slutsvar (2021-03-04)         |
| - ! 20 121212   | -1212 Borgs     | son, Börje Borg | Akutmottagning Lund_Akutmottagning Lund | 2021-03-03 | Clostridioides difficile, påvisning: Se tekst | Prel-svar (2021-03-03)        |
|                 |                 |                 |                                         |            |                                               |                               |

I listan kan man klicka på svaren, svaret öppnas då i fliken "Visa labsvar". När man har klickat på ett svar så räknas det svaret som mottaget, dvs innebär samma som att man har skrivit ut det via Postfliken. Nedan visas det på svar nummer 2 i listan med en grön bock.

| FINN<br>PATIENT     | VISA<br>LABSVAR | NY POST         |                                         |            |                                               |                           |
|---------------------|-----------------|-----------------|-----------------------------------------|------------|-----------------------------------------------|---------------------------|
| -                   |                 | _               |                                         |            |                                               | Aveluta                   |
| Nya svar<br>Sida: 1 |                 |                 |                                         |            |                                               | Bara nya svar Alla år 💙 🕍 |
| Perso               | onnr            | Namn            | Rekvirent                               | Prov       | Undersökning                                  | Status                    |
| - ! 20 121212       | -1212 Borgs     | son, Börje Borg | Akutmottagning Lund_Akutmottagning Lund | 2021-03-04 | Sterila prov, odling:                         | Slutsvar (2021-03-04)     |
| - 🛃 20 121212       | -1212 Borgs:    | son, Börje Borg | Akutmottagning Lund_Akutmottagning Lund | 2021-03-03 | Clostridioides difficile, påvisning: Se tekst | Prel-svar (2021-03-03)    |
|                     |                 |                 |                                         |            |                                               |                           |

Om man har tillgång till flera postboxar visas de i vänstersidan.

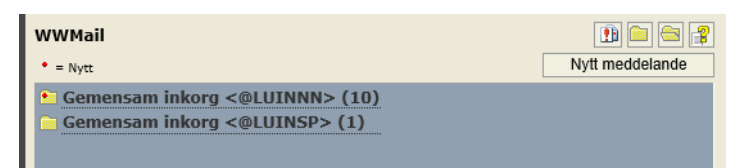